The Security Question Signature option (**qSig**) is a simple and fast way to obtain client signatures on your life insurance applications!

Lumico's qSig signature ceremony uses the client's verbal consent, along with the client's selections of a Security Question and Answer, to affix your client's signature to the application electronically.

| Using qSig: | <u>Step 1</u>  | <u>Select qSig</u>                            |
|-------------|----------------|-----------------------------------------------|
|             | <u>Step 2A</u> | <u>Send Forms &amp; Disclosures via email</u> |
|             | <u>Step 2B</u> | Send Forms & Disclosures without email        |
|             | <u>Step 3</u>  | <u>qSig – Sign the Consent Agreement</u>      |
|             | <u>Step 4</u>  | <u>qSig – Sign the Application</u>            |
|             | <u>Step 5</u>  | Agent Attestation                             |

### Step 1: Selecting qSig

#### Selecting aSia: The *Consent* is the first of two **Basic Information** separate and independent opportunities for qSig. First Name Middle Name Last Name Ivanna This section will authorize the Birth Date 1944 11 26 underwriting process and provide Residence Street Addre required disclosures to the 123 Main Street applicant. Zip Code City: 12345 Small Town NC Select 'Security Question' as your How will the customer be signature option. or go back . Choose your path: Application for Life Insurance Step 2A – Send Forms & Disclosures via email, or Step 2B – Send Forms &

Continue To Step 2A or 2B

Disclosures without email.

### Step 2A: Send Forms & Disclosures via email

#### Simple to use!

The pop-up window shows the required documents that must be provided to the client and our automated email system sends them for you!

# Enter your client's preferred delivery email address.

Click button to email forms.

#### <u>Note:</u>

We do not retain the email address used in this step!

#### Example email:

System-generated email goes out immediately and contains the required forms & disclosures.

Check Junk/Spam folder if not seen in two minutes.

### <u>Pro Tip:</u>

Should the applicant ask if they are required to read the forms, advise them they should.

Only proceed once applicant gives verbal consent to continue.

*If applicant is not comfortable with the process, it may be appropriate to offer a different signature option.* 

|   | You will need to provide the following required forms and disclosures to your client prior to completing the signature ceremony.                                                                                                    |
|---|----------------------------------------------------------------------------------------------------|
|   | <ul> <li>A blank copy of the application form for the state in which your customer is applying for coverage (typically residence state)</li> <li>Consent to Electronic Signature and Electronic Document Delivery</li> <li>Summary of Rights under the Fair Credit Reporting Act (FCRA)</li> <li>Insurance Information Practices Notice (PRIVACY)</li> <li>MIB Notice (MIB)</li> <li>Authorization for Release of Personal and Medical Information (HIPAA)</li> <li>Replacement form (if applicable)</li> </ul> |
| _ | Please provide your client's e-mail address:                                                                                                    |
| - |                                                                                                    |
|   | If your client does not have an e-mail address or you prefer to manually send these to your client, please <b>download</b> the forms via the <u>Lumico Agent Center</u> .                                                                                                    |
|   |                                                                                                    |

Send Forms & Disclosures

×

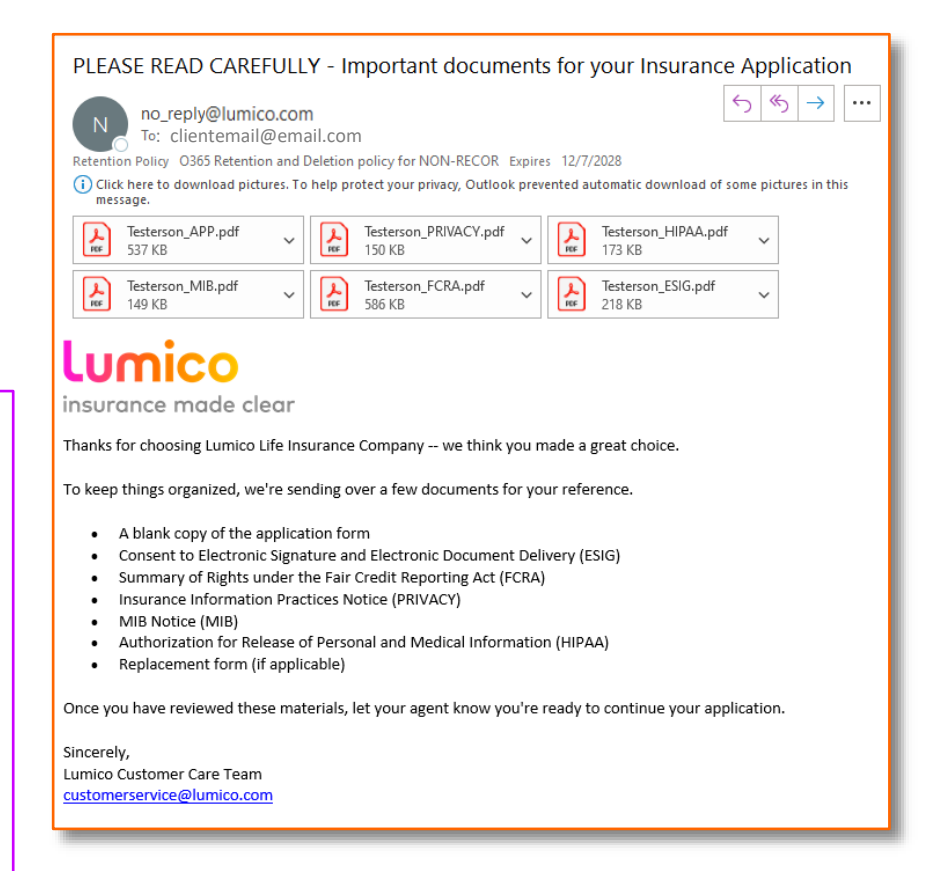

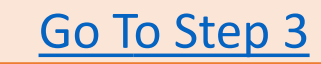

### Step 2B: Send Forms & Disclosures without email

#### Option for 'No email'

The automated process from Step 2A is simple and easy, but you have an option with qSig!

#### Click link to access the Lumico Agent Center's Resources page.

You can download the forms & disclosures and deliver to your applicant via a different method that you and your client agree upon.

The client must receive and have an opportunity to review prior to continuing with the application.

Confirm your selections.

You can check the top box to Select All or check individual boxes for each form.

Click to download the required forms package and deliver to the client.

| Please pr               | ovide your client'                         | s e-mail address                                         | :                                           |                              |                              |
|-------------------------|--------------------------------------------|----------------------------------------------------------|---------------------------------------------|------------------------------|------------------------------|
|                         |                                            |                                                          |                                             |                              |                              |
|                         |                                            |                                                          |                                             |                              |                              |
| EMAI                    | L FORMS                                    |                                                          |                                             |                              |                              |
|                         |                                            |                                                          |                                             |                              |                              |
| lf your cl<br>your clie | ient does not ha<br>nt, please <b>dowr</b> | ave an <mark>e</mark> -mail ac<br><b>lload</b> the forms | ldress or you<br>via the <mark>Lumic</mark> | prefer to ma<br>to Agent Cen | nually send these to<br>ter. |
| ,                       |                                            |                                                          |                                             | 0                            |                              |

|   | - TUP                                                       | in the                |              |                     |       |
|---|-------------------------------------------------------------|-----------------------|--------------|---------------------|-------|
|   | Rea                                                         | sources               |              |                     |       |
| F | Resource Tupe                                               |                       |              |                     |       |
|   | Disclosures and Forms                                       |                       |              |                     |       |
| F | Product Type                                                |                       |              |                     |       |
|   | Health                                                      |                       |              |                     |       |
| F | Product                                                     |                       |              |                     |       |
| [ | Medicare Supplement 🗸                                       |                       |              |                     |       |
| 5 | State                                                       |                       |              |                     |       |
|   | Florida 🗸                                                   |                       |              |                     |       |
|   |                                                             |                       |              |                     |       |
|   | Results                                                     |                       |              |                     |       |
|   | File Nome                                                   | Resource Type         | Product Type | Product             | State |
|   | 2021 SEP Supplement to Application                          | Disclosures and Forms | Health       | Medicare Supplement | FL    |
|   | MedSupp Replacement Form                                    | Disclosures and Forms | Health       | Medicare Supplement | FL    |
|   | Electronic Payment Authorization                            | Disclosures and Forms | Health       | Medicare Supplement | FL    |
|   | NAIC Replacement Form                                       | Disclosures and Forms | Health       | Medicare Supplement | FL    |
|   | Agent Certification - FL                                    | Disclosures and Forms | Health       | Medicare Supplement | FL    |
|   | Blank Application Form - MedSupp                            | Disclosures and Forms | Health       | Medicare Supplement | FL    |
|   | Authorization for Release of Personal & Medical Information | Disclosures and Forms | Health       | Medicare Supplement | FL    |
|   |                                                             |                       |              |                     |       |

Go To Step 3

#### Note:

As part of the Agent signature process, you will attest all the required forms were delivered & applicant had an opportunity to review the information.

### Step 3: qSig – Sign the Consent Agreement

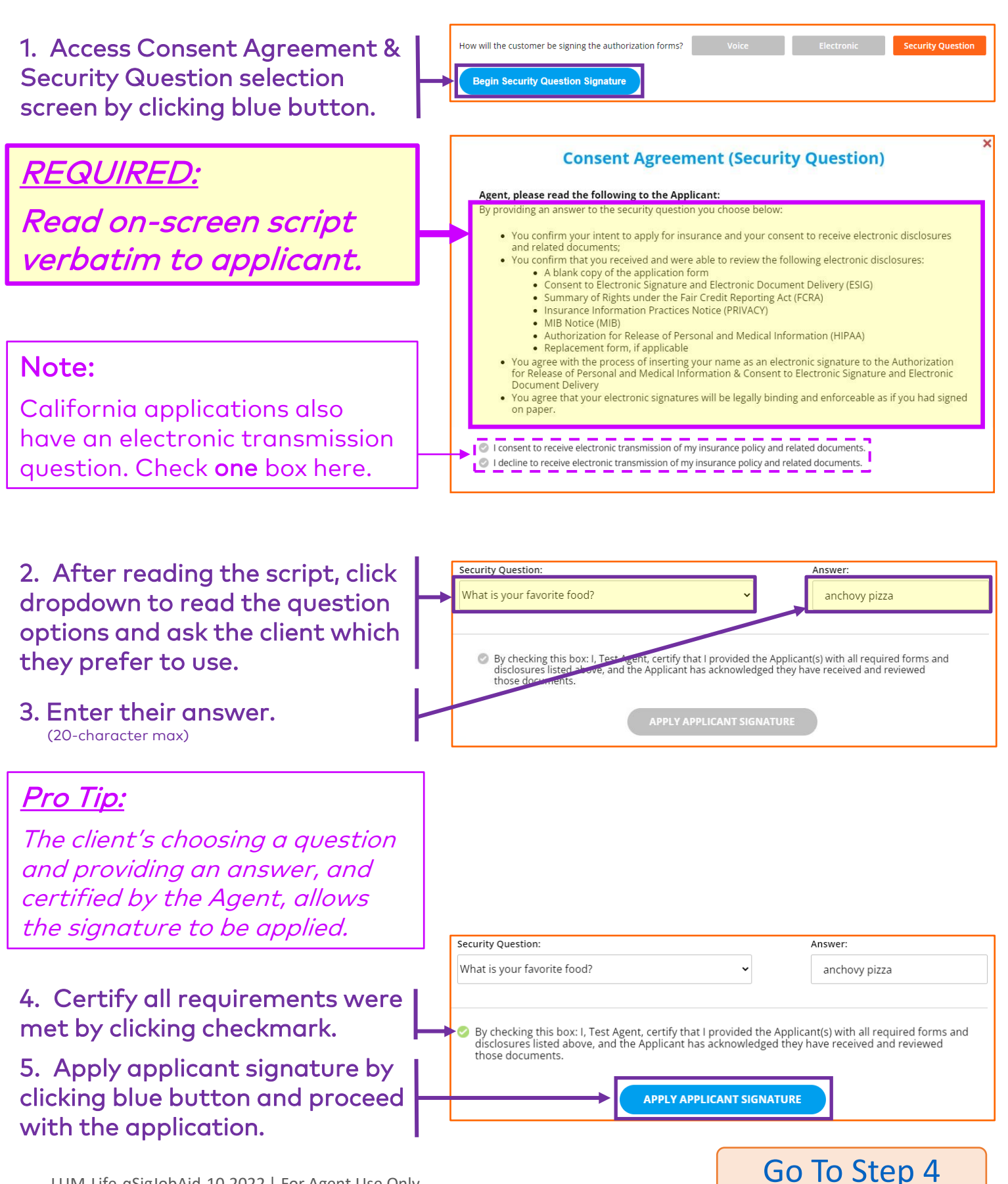

### Step 4: qSig – Sign the Application

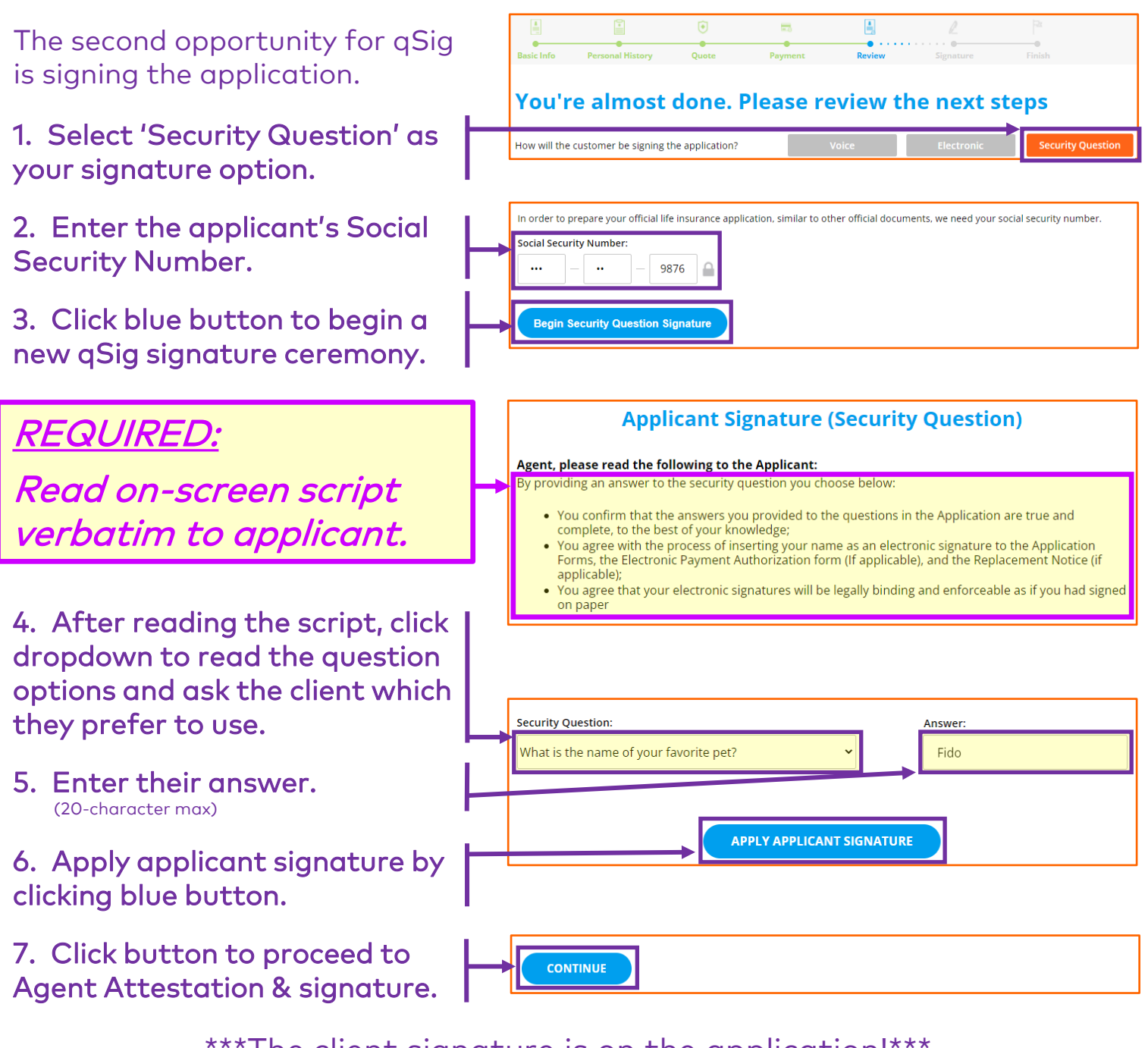

#### \*\*\*The client signature is on the application!\*\*\*

#### Pro Tip:

Because the two Signature Ceremonies are separate and independent events, the Applicant may select the same or different questions, as well as provide the same or different answers, when signing the Consent and the Application.

Do not suggest or prompt the client with a question or answer.

### Step 5: Agent Attestation

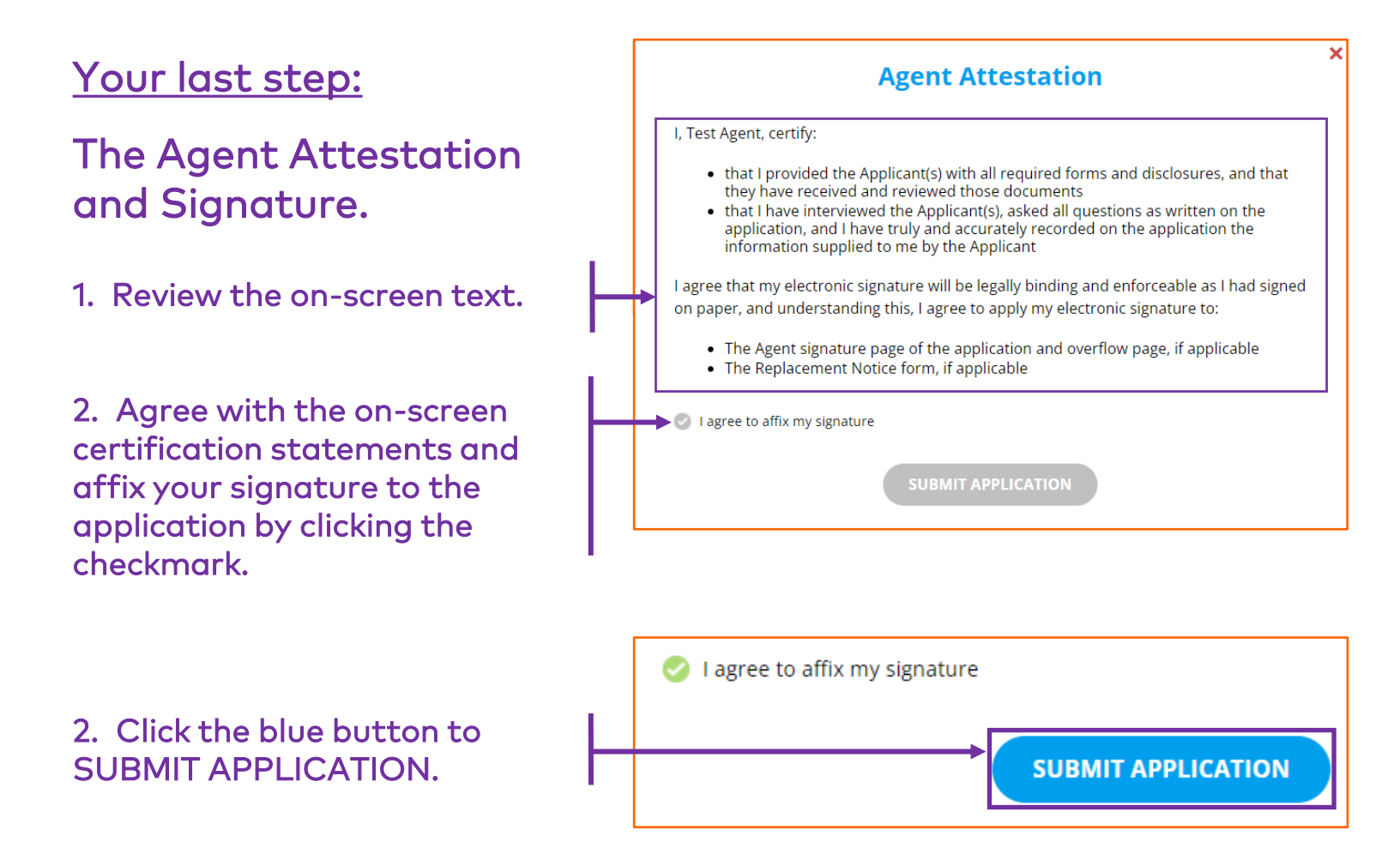

Congratulations on your submission!

**qSig** – the simple and fast option for Lumico Life application signatures!